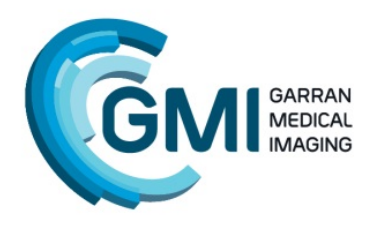

## GARRAN MEDICAL IMAGING Dr Iain Duncan | Dr Kevin Osborn

Telephone: 62257070 www.garranmedicalimaging.com.au 2 Garran Place, Garran, ACT 2605

## **Download and Install Inteleviewer software**

All reports and images can be accessed via our web portal accessed via our website. You can book it in your browser and access it on any computer.

Dedicated viewers are also available as below:

Download inteleviewer here (you may need to copy and paste these addresses):

https://pacs.garranmedicalimaging.com.au/InteleViewer/

During installation choose: Add the following "Server URL -

## https://pacs.garranmedicalimaging.com.au

and Tick both boxes and enter "Garran Medical Imaging"

If you have a Login you can now "login".

If you DO NOT have a login you can obtain one via the online portal at <u>www.garranmedicalimaging.com.au</u> and click on "Referrer Online Image Access", then choose the "Apply for an Account" option. Generally this will take less than 1 hour to obtain.

If you have any problems ring us or email <u>support@garranmedicalimaging.com.au</u> and leave your contact details.